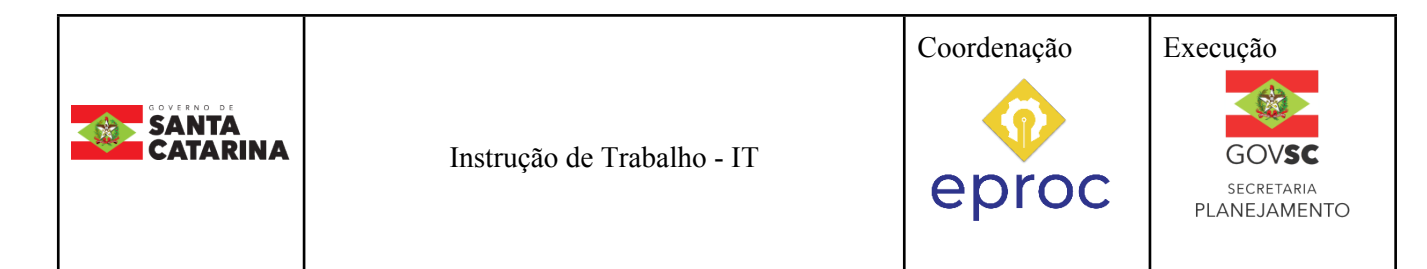

#### Processo

## Processo de Prescrição de Multa de Trânsito

| Versão  | Data de Emissão | Macroprocesso (Governo de SC) | Macroprocesso (DETRAN) |
|---------|-----------------|-------------------------------|------------------------|
| 01/2023 | 07/12/2023      | Finalístico                   | Finalístico            |

# 1. INFORMAÇÕES DO PROCESSO

#### **Objetivo do processo:**

Descrever o processo de Prescrição de Multa de Trânsito

#### Informações complementares

O requerimento de prescrição de multa é uma solicitação que pode ser feita pelo requerente quando ele acredita que o direito de ação punitiva por parte do órgão autuador já foi extinto de acordo com as regras estabelecidas na legislação de trânsito.

## Responsável

| Cargo                                                     | Setor | Telefone    | E-mail                   |
|-----------------------------------------------------------|-------|-------------|--------------------------|
| Técnica em Atividades Diretoria de Administrativas Multas |       | 48 36641768 | renainf@detran.sc.gov.br |

## Interessados

Detran e Cidadão

## Atores envolvidos

- Autoridades de Trânsito
- Diretoria de Multas
- Coordenadores
- Supervisores das Ciretran e Citran

#### Recursos tecnológicos (sistemas e integrações)

- SGPE
- DETRANNET

## **Parâmetros SGPE**

| Assunto |                   | Classe |                                                | Controle de acesso (sigilo) |
|---------|-------------------|--------|------------------------------------------------|-----------------------------|
| 2664    | Multa de Trânsito | 8      | Processo de Prescrição de<br>Multa de Trânsito | Público                     |

#### Legislação, normativas e outras referências

- Lei nº 9.873/99
- Resolução CONTRAN nº 918/2022

## Definições

- CTB- Código de Trânsito Brasileiro
- CETRAN- Conselho Estadual de Trânsito
- CONTRAN- Conselho Nacional de Trânsito

## 2. DIAGRAMA DO PROCESSO

https://cawemo.com/diagrams/318ada19-8837-4934-a6e8-171929a6d4d5--abrir-processo-de-prescri-ode-multa-de-tr-nsito?v=960,425,1

# 3. DESCRIÇÃO DAS ATIVIDADES

## DMULT – Processo de Prescrição de Multa de Trânsito

## 1. Atividade Primeira

## CADASTRO

Os requerimentos podem ser apresentados de diferentes maneiras:

Poderá ser pessoalmente a uma Agência Detran ou Ponto de Atendimento Detran para apresentar o requerimento.

Encaminhar o formulário ao órgão autuador da infração via correios: enviar o requerimento e a documentação necessária pelo correio ao órgão autuador da infração.

## REQUERENTE

Proprietário do veículo ou seu representante legal, eles têm o direito de apresentar requerimentos relacionados prescrição de multa. Os representantes legais podem ser indivíduos

autorizados pelo proprietário do veículo a agir em seu nome, com documentação comprobatória desse status, como procurações ou documentos que comprovem a representação legal.

#### REQUERIMENTO

O requerimento será apresentado por meio de formulário disponível no site do DETRAN/SC. O formulário de requerimento deverá ter apenas um auto de infração como objeto e conter no mínimo:

- § Identificação do requerente, nome, identificação e CPF;
- § Identificação do órgão autuador,
- § Placa do veículo e número do AIT;
- § Motivo da solicitação de prescrição;
- § Campo para a assinatura do proprietário do veículo, assinatura conforme documento;

Anexar uma cópia legível do documento de identificação do proprietário do veículo ou do representante legal devidamente constituído. Essa cópia é fundamental para comprovar a legitimidade da solicitação. Além disso, anexe todos os documentos relevantes ao processo, como o documento do veículo, o auto de infração e quaisquer outros documentos que possam ajudar na análise do pedido.

Envie o formulário preenchido e os documentos anexados para o DETRAN/SC, seguindo as instruções específicas fornecidas no site. Você pode fazer isso pessoalmente em uma Agência Detran ou Ponto de Atendimento Detran, ou optar por enviar os documentos via correio para o órgão autuador da infração.

## CADASTRO SISTEMA DETRANNET

O procedimento para cadastrar o requerimento de prescrição de multa no sistema DETRANNET, quando o órgão autuador for de Santa Catarina, segue os seguintes passos:

- I. Acesse o sistema DETRANNET.
- II. Vá para a seção de "FISCALIZAÇÃO".
- III. Em seguida, selecione a opção "RECURSO".
- IV. Escolha a opção "PRESCRIÇÃO".
- V. Informe o "Órgão Autuador" relevante para o seu caso.
- VI. Insira a "Placa do Veículo" relacionado à multa.
- VII. Clique em "CONSULTAR".
- VIII. Selecione o Auto de Infração de Trânsito (AIT) específico ao qual se refere o seu pedido de prescrição.

A partir deste ponto, você poderá proceder com o cadastro do requerimento de prescrição de multa no sistema, preenchendo as informações necessárias e anexando os documentos relevantes conforme as orientações fornecidas no sistema DETRANNET.

- O procedimento para cadastrar o requerimento de prescrição de multa no sistema DETRANNET, quando o órgão autuador for de Santa Catarina, segue os seguintes passos:
- II. Acesse o sistema DETRANNET.
- III. Na seção "FISCALIZAÇÃO", selecione "RECURSO".
- IV. Escolha a opção "PRESCRIÇÃO".
- V. Informe o "Requerente" que deve ser o proprietário do veículo.
- VI. No campo de observação, informe o **"Motivo da solicitação",** que pode ser a justificativa para a prescrição da multa, juntamente com outras informações relevantes.
- VII. Insira os dados do "Auto de Infração" relacionado ao processo.
- VIII. Clique em "Gerar processo".

A partir deste ponto, você poderá proceder com o cadastro do requerimento de prescrição de multa no sistema, preenchendo as informações necessárias.

Após concluir o cadastro do requerimento de prescrição de multa no sistema DETRANNET, o atendente deve emitir o comprovante de cadastro para o requerente. Esse comprovante é importante para que o requerente tenha uma confirmação do registro do seu pedido de prescrição de multa.

Lembre-se de fornecer uma cópia do comprovante ao requerente, pois ele pode precisar desse documento para futuras consultas ou acompanhamento do processo de prescrição de multa.

Certifique-se de que todas as informações contidas no comprovante estejam corretas e claras, incluindo os detalhes do processo, como número de protocolo, data de registro e qualquer outra informação relevante. Isso ajudará o requerente a rastrear e acompanhar o andamento de seu pedido de prescrição de multa.

Concluído o cadastro atendente emitirá o comprovante de cadastro de prescrição de multa para o requerente.

#### 4. HISTÓRICO DE REVISÕES

| Versão nº | Responsável pela<br>elaboração da IT                 | Data       | Síntese da Revisão |
|-----------|------------------------------------------------------|------------|--------------------|
| 01/2023   | Patrícia Ventura<br>Leila de Oliveira Souza da Silva | 07/12/2023 | Primeira Versão    |

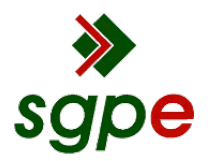

Assinaturas do documento

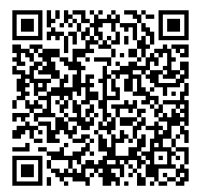

# Código para verificação: 3068KEL2

Este documento foi assinado digitalmente pelos seguintes signatários nas datas indicadas:

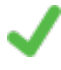

**PATRICIA VENTURA** (CPF: 029.XXX.199-XX) em 13/12/2023 às 14:30:57 Emitido por: "SGP-e", emitido em 13/07/2018 - 14:56:34 e válido até 13/07/2118 - 14:56:34. (Assinatura do sistema)

Para verificar a autenticidade desta cópia, acesse o link <u>https://portal.sgpe.sea.sc.gov.br/portal-externo/conferencia-documento/REVUUkFOXzMyOTFfMDAwOTIwNjlfOTIwODdfMjAyM18zTzY4S0VMMg==</u> ou o site <u>https://portal.sgpe.sea.sc.gov.br/portal-externo</u> e informe o processo **DETRAN 00092069/2023** e O CódigO **3068KEL2** ou aponte a câmera para o QR Code presente nesta página para realizar a conferência.